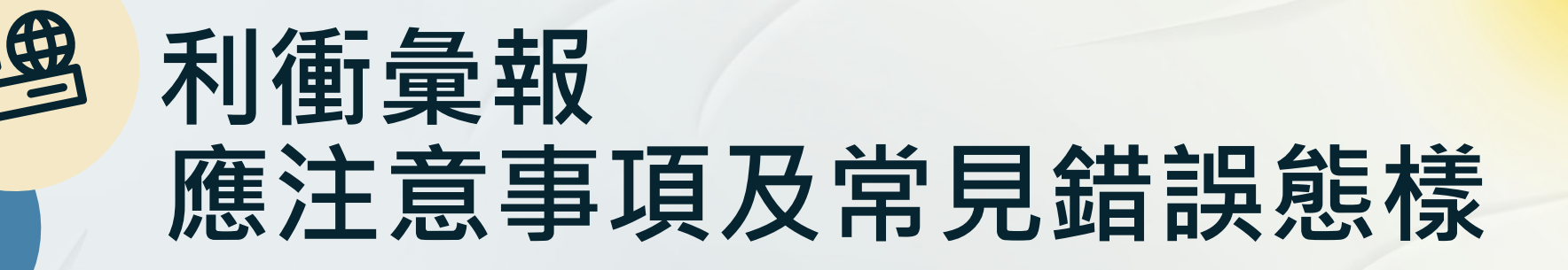

#### 「利衝彙報系統教學及常見錯誤態樣說明」

影片QR cord:

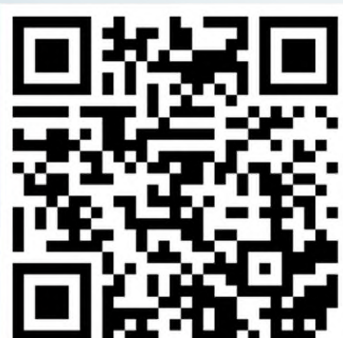

簡報檔QR cord:

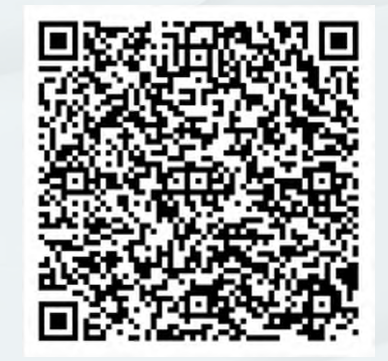

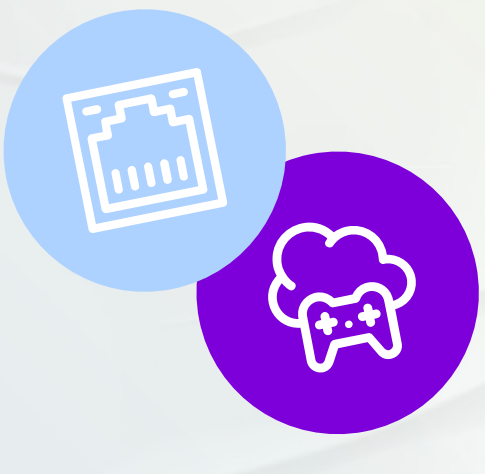

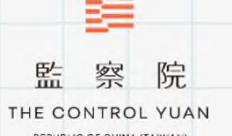

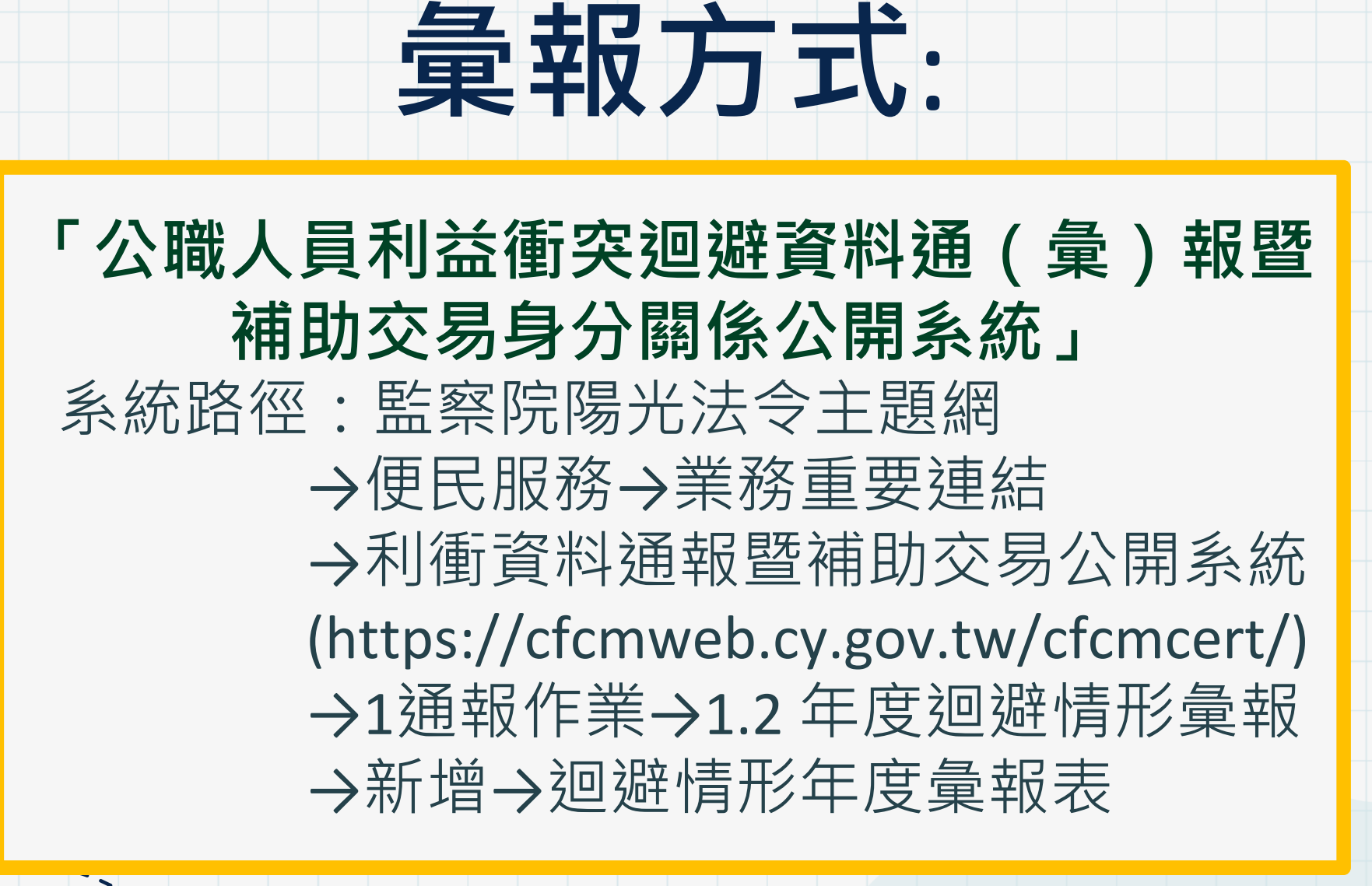

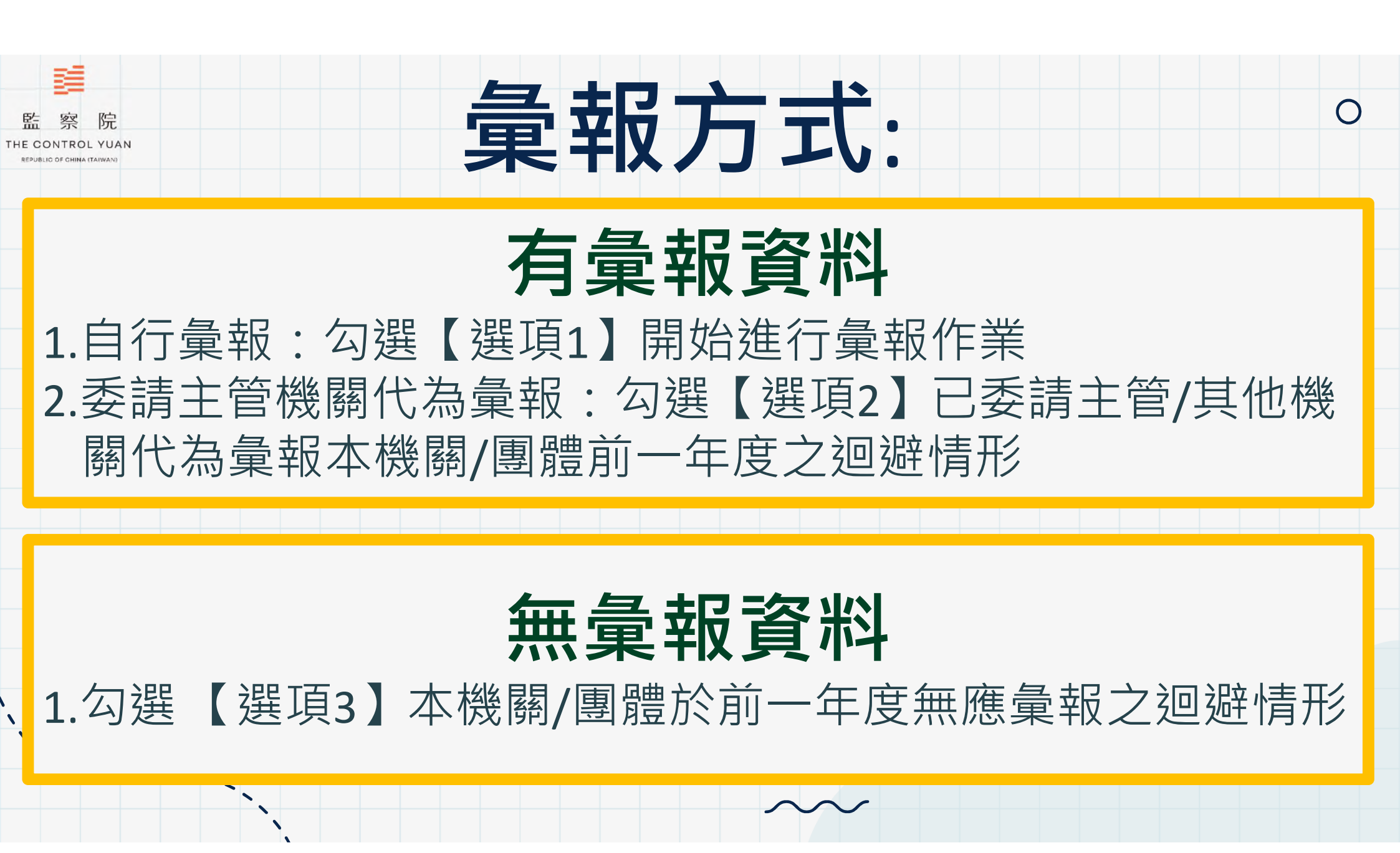

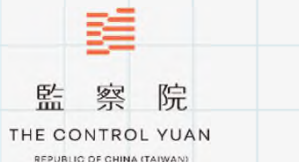

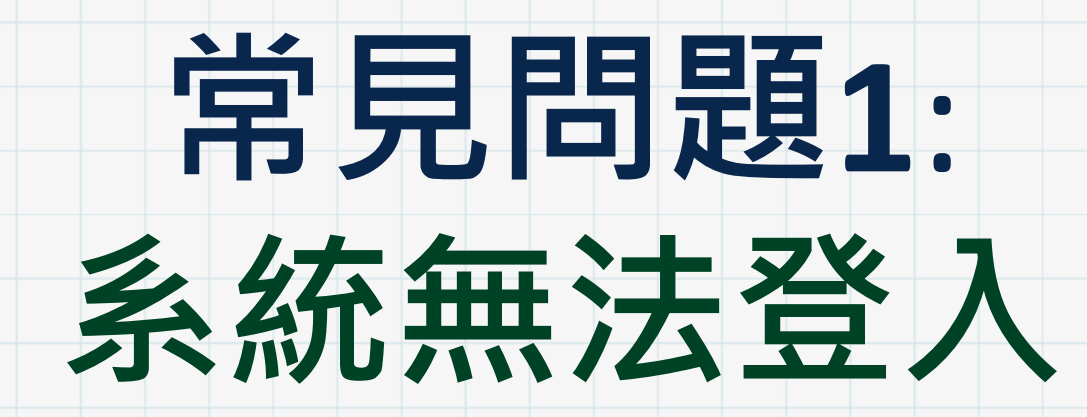

 $\bigcirc$ 

| 監察院<br>THE CONTROL YUAN<br>REPUBLIC OF CHINA (TATIVAN) | 以機關團體或自然人憑證無法登入<br>1.下載憑證元件<br>系統圖示 <sup>8.憑證元件下載(HICOS卡片管理工具.zip) 下載範例圖示</sup> |   |           |                            |
|--------------------------------------------------------|---------------------------------------------------------------------------------|---|-----------|----------------------------|
|                                                        |                                                                                 |   |           |                            |
|                                                        | 2.允許                                                                            | 0 | 設定        | Q、 搜尋設定                    |
|                                                        | 彈出式                                                                             | ÷ | 你與 Google | ← 彈出式視窗與重新導向               |
| A                                                      |                                                                                 | Ê | 自動填入和密碼   | 網站可能會傳送彈出式視窗以顯示廣告,或是透過重新導向 |
|                                                        | 祝窗                                                                              | • | 隱私權和安全性   |                            |
|                                                        |                                                                                 | Ø | 效能        | 損設行為<br>個站會在你造訪時自動套用這項設定   |
|                                                        |                                                                                 | ۲ | 外觀        |                            |
|                                                        |                                                                                 | Q | 搜尋引擎      |                            |
|                                                        |                                                                                 |   | 預設瀏覽器     | ○ 译止網站傳送彈出式視窗或使用重新導向       |
|                                                        |                                                                                 |   |           |                            |

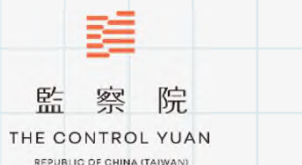

## 常見問題2: 找不到彙報選項

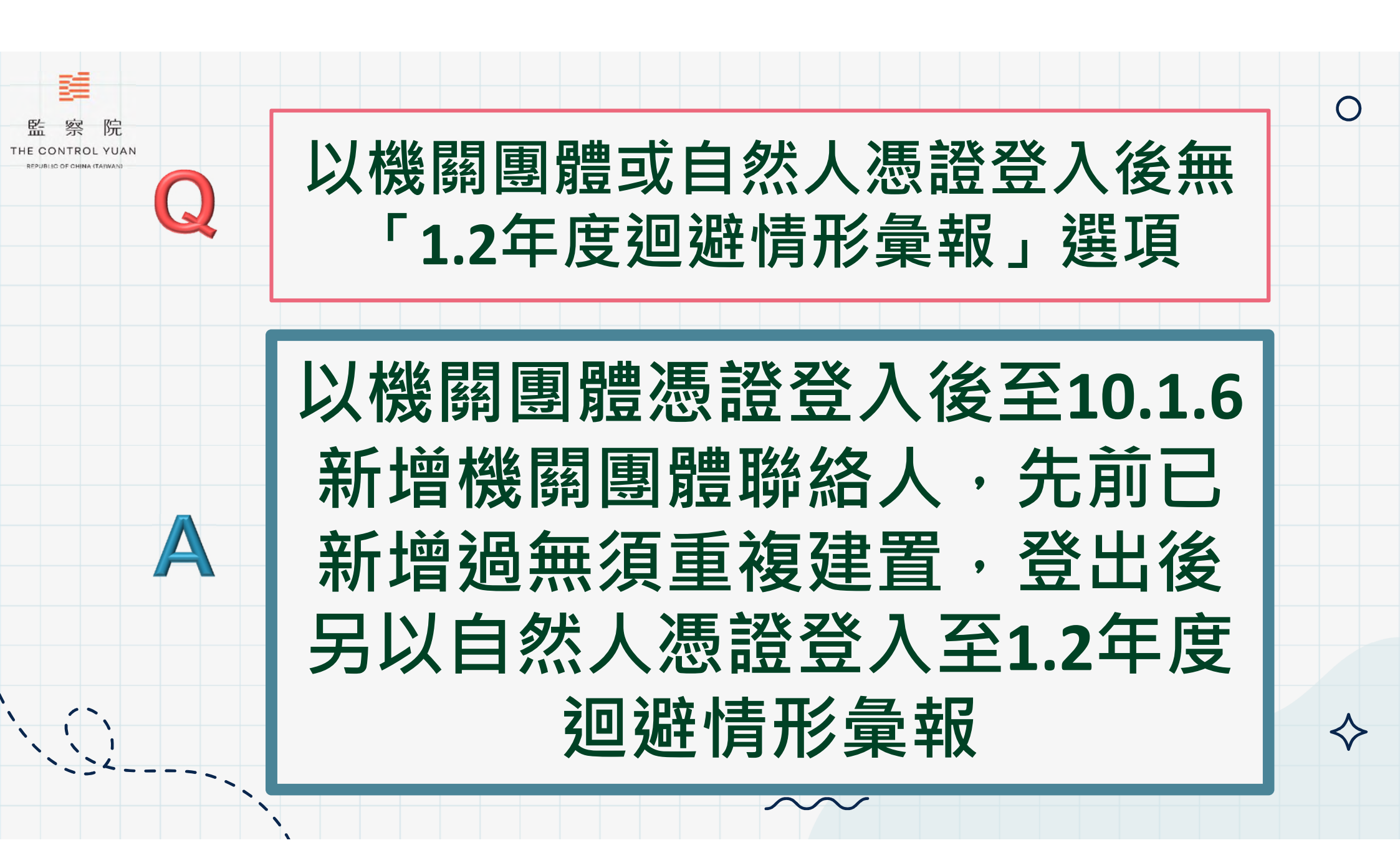

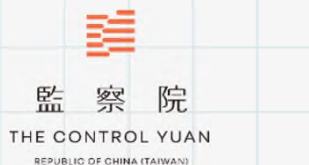

## 常見問題3: 您上傳資料了嗎?

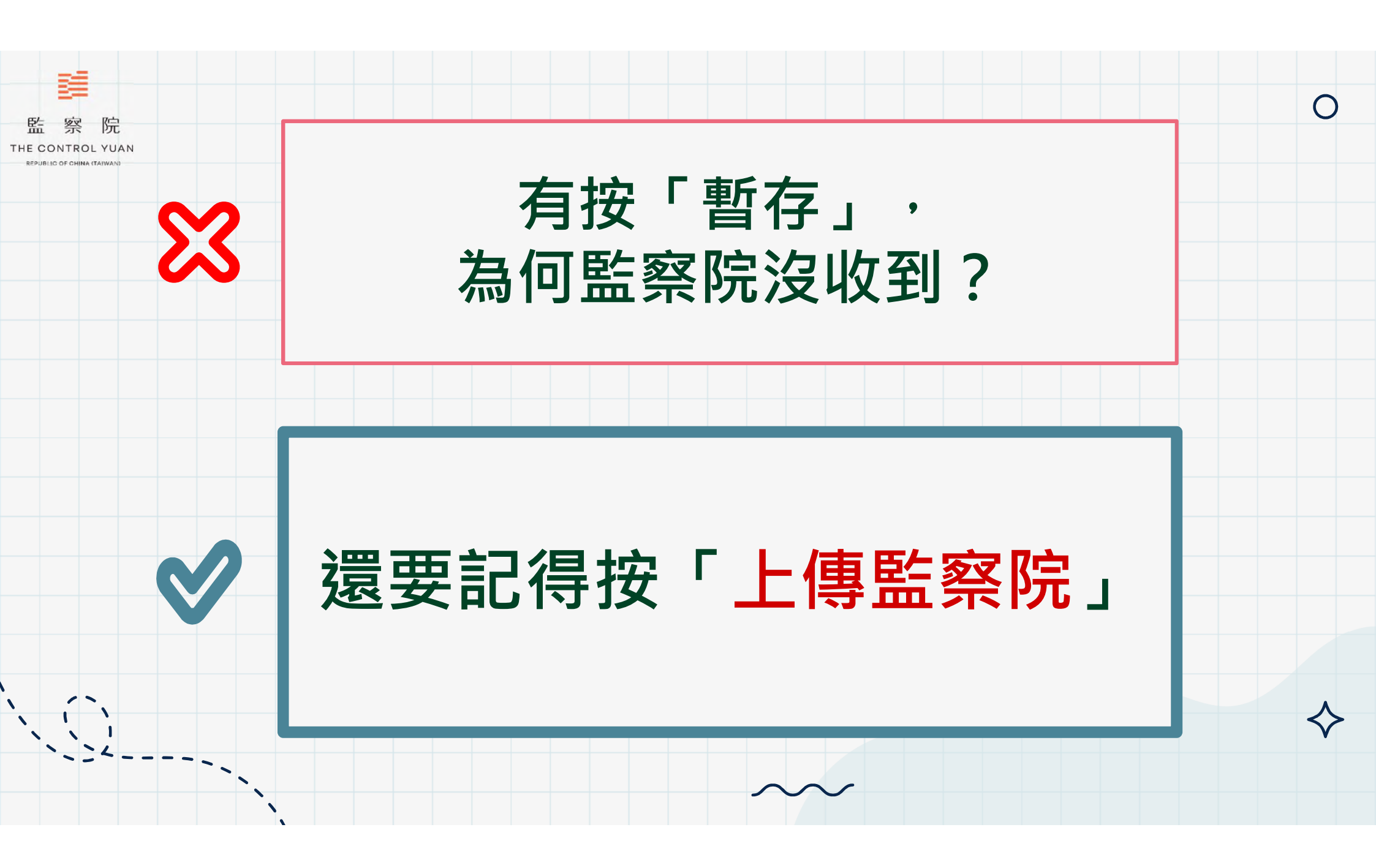

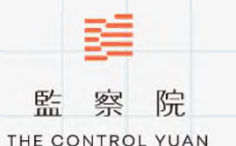

REPUBLIC DE CHINA (TAIWAN)

# 常見錯誤態樣1: 彙報公文未轉知 所屬機關

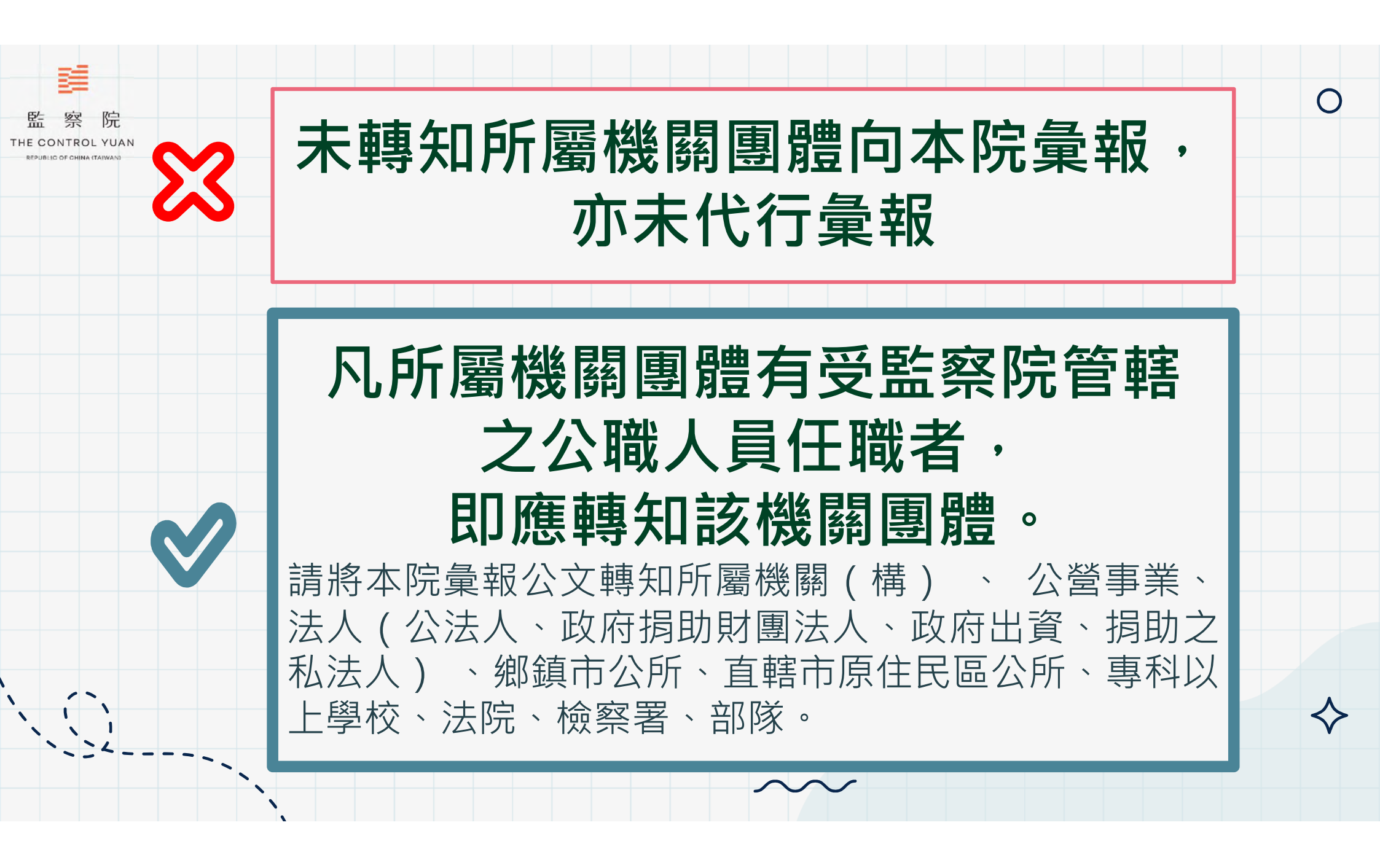

縣市政府僅彙報該府公職人員迴避情形, 其所屬局處、公營事業、公法人等機關團 體均未向本院彙報

各縣市所屬局、處、 公營事業、法人(公法人、政府捐助財團法人、政府出資、捐助之私法人)、鄉鎮市公所、直轄市原住民區公所有受監察院管轄之公職人員任職者,即應轉知該機關辦理彙報。

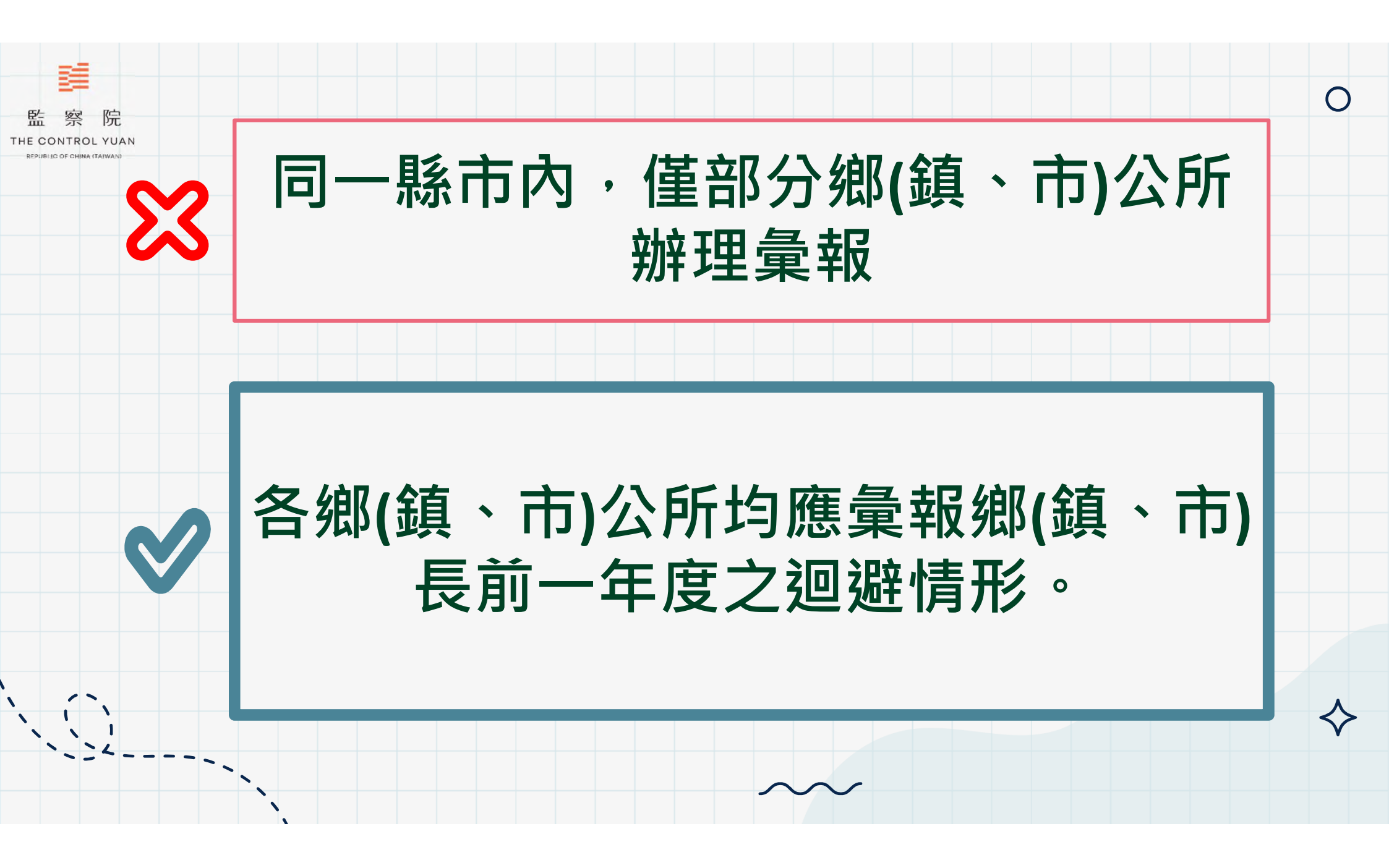

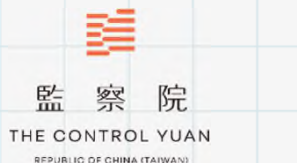

## 常見錯誤態樣2: 建立多個彙報主檔

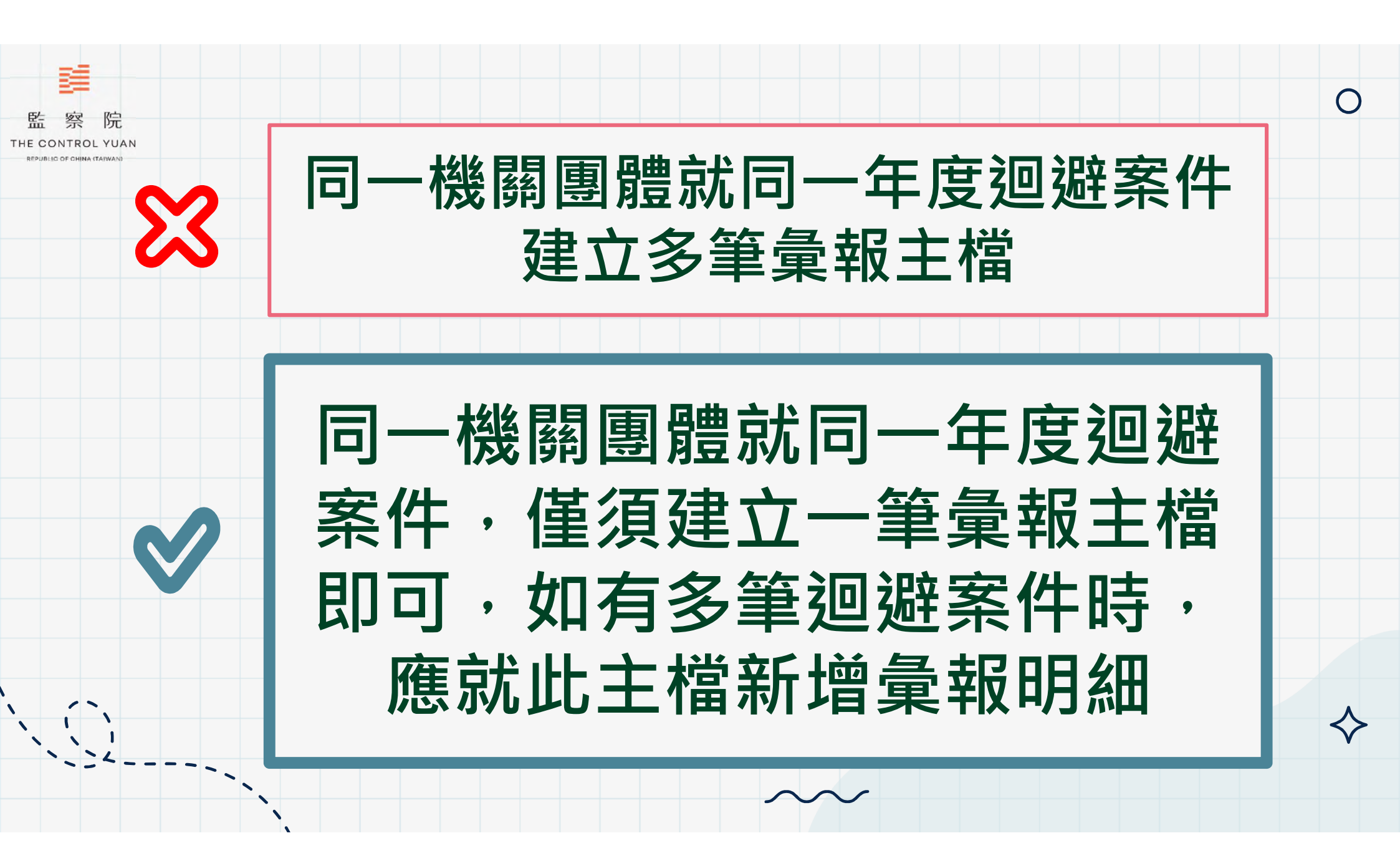

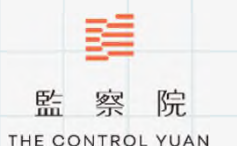

REPUBLIC DE CHINA (TAIWAN)

# 常見錯誤態樣3: 彙報非屬本院管轄之 公職人員

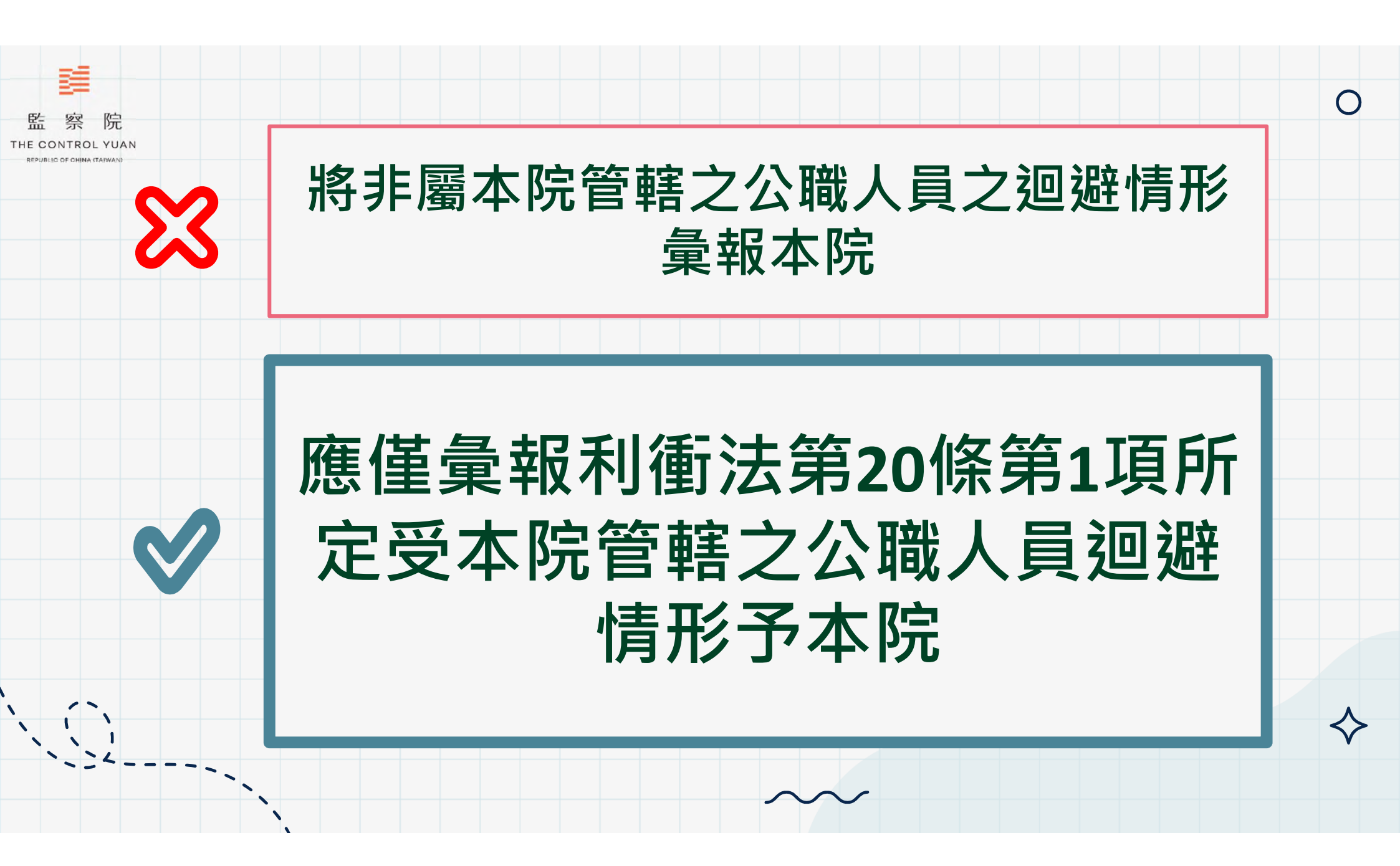

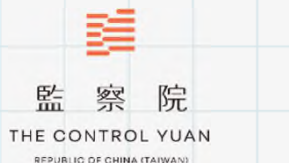

## 常見錯誤態樣4: 職稱/服務機關填錯

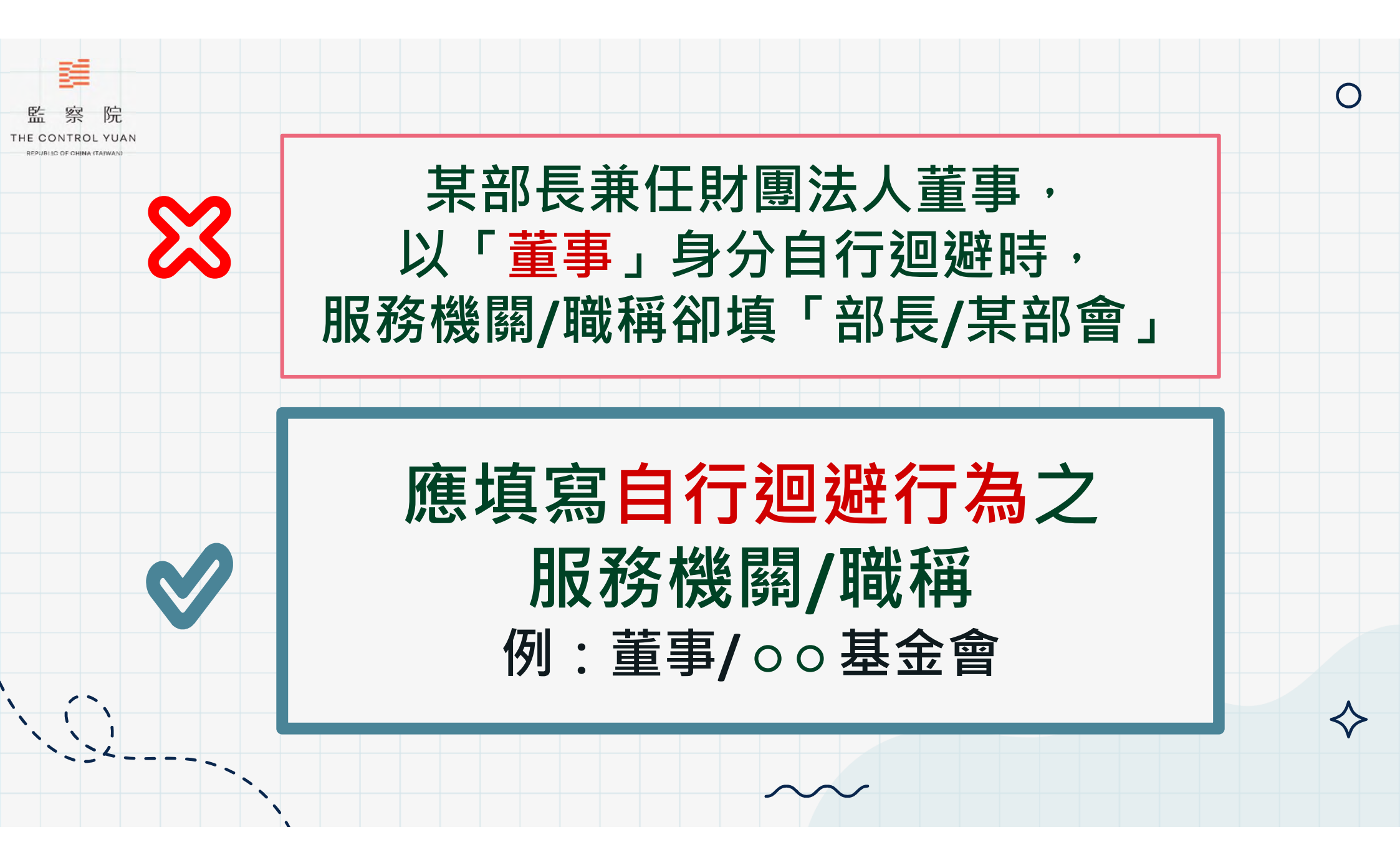

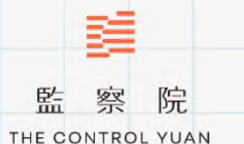

REPUBLIC OF CHINA (TAIWAN)

常見錯誤態樣5: 縣市政府只有 秘書長要迴避嗎?

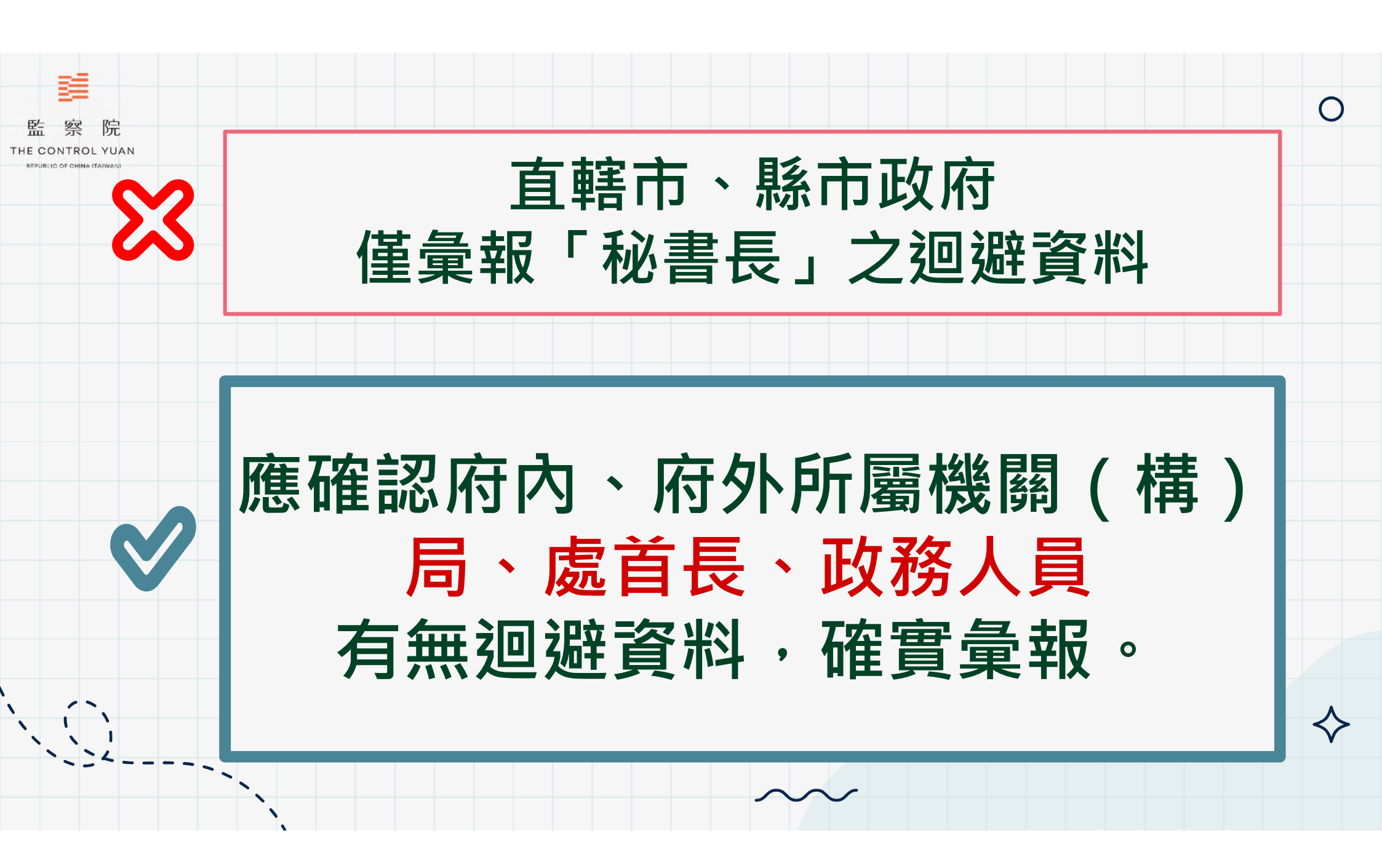

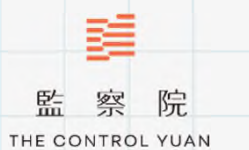

EPUBLIC OF CHINA (TAIWAN)

常見錯誤態樣6: 民意機關只有 民意代表要迴避嗎?

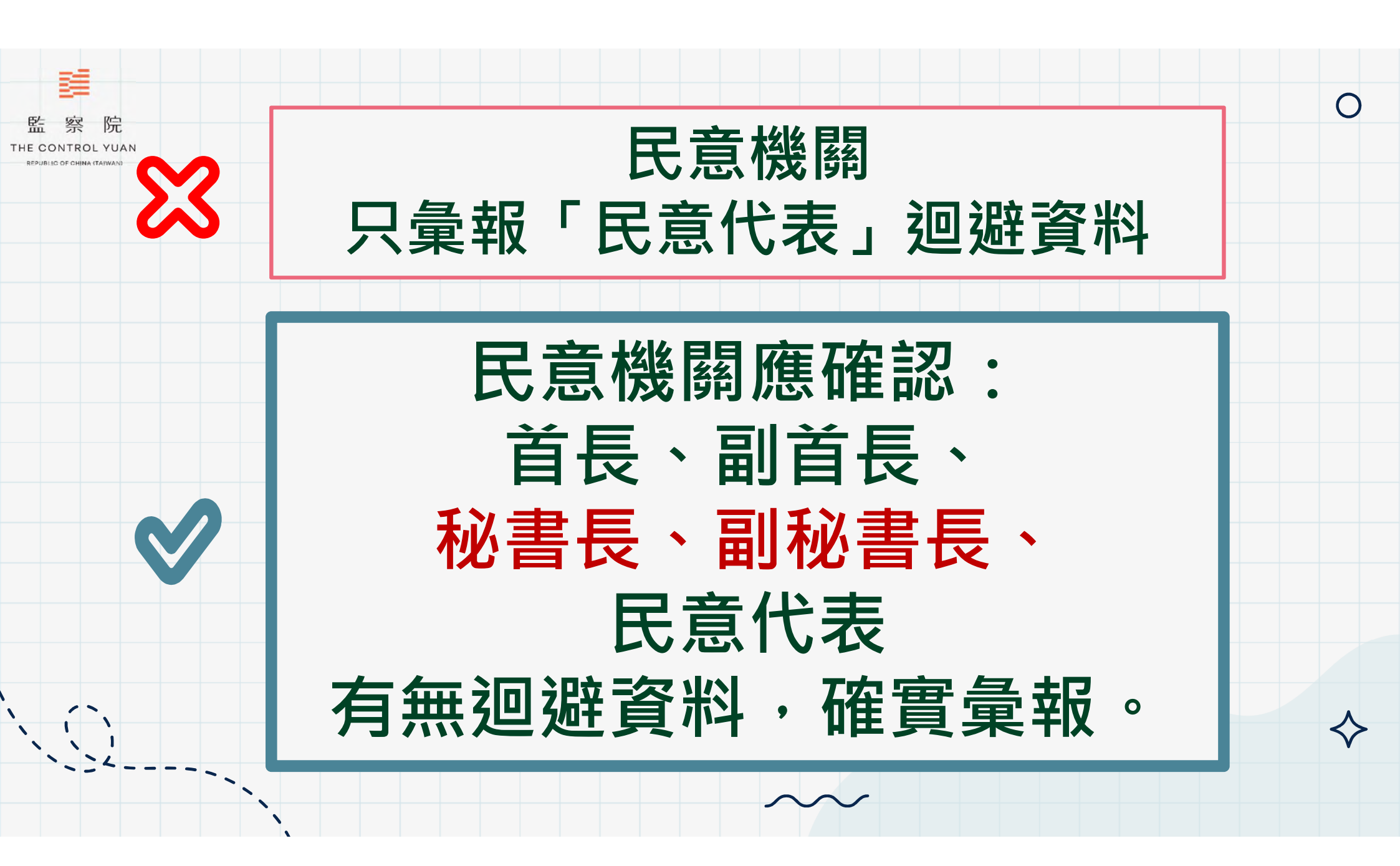

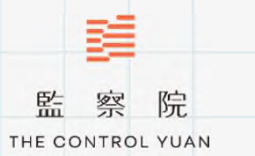

REPUBLIC OF CHINA (TAIWAN)

常見錯誤態樣7: 末寫明迴避日期、 事由、對象

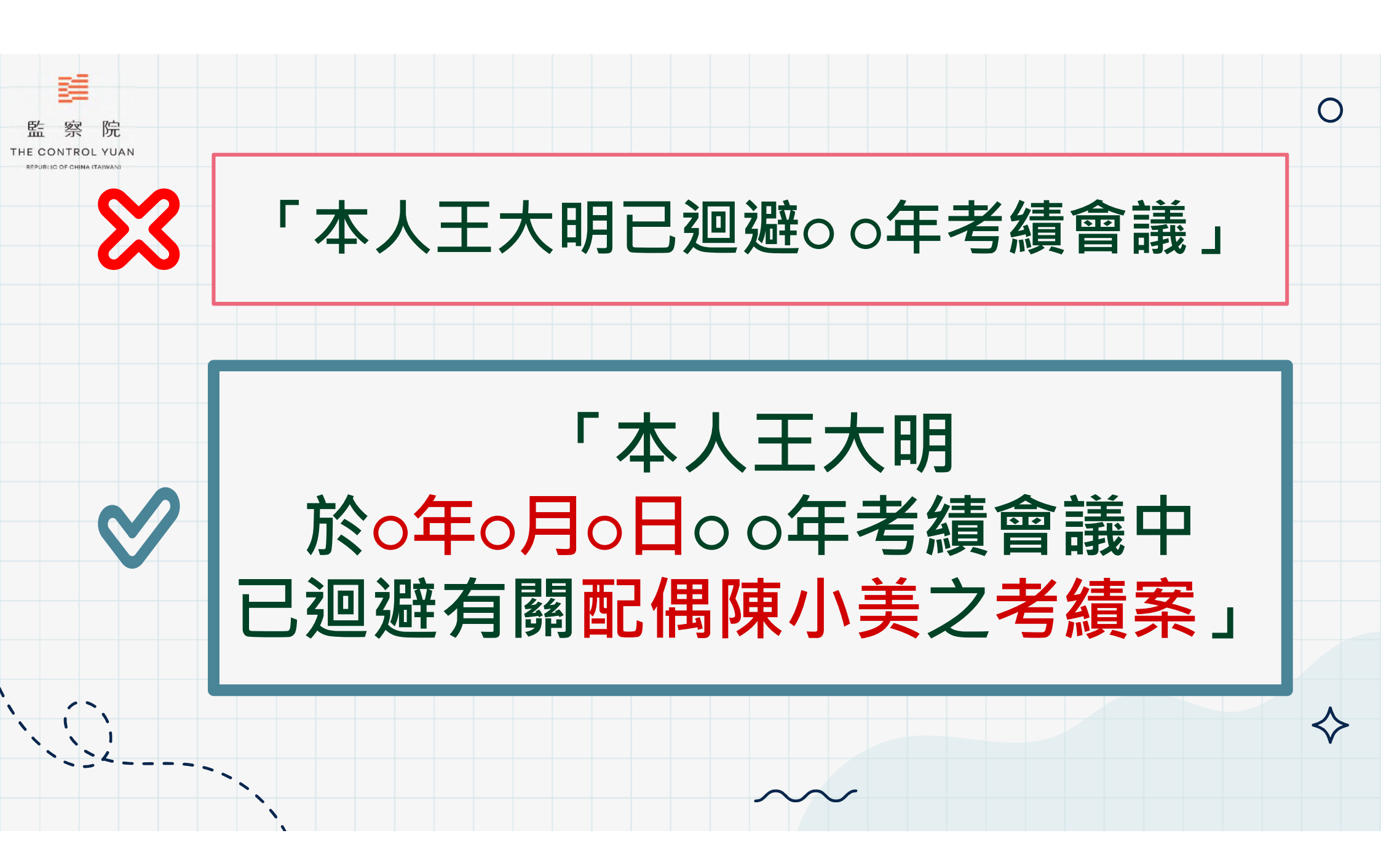

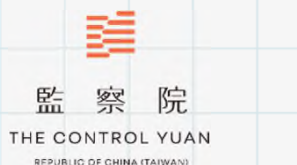

## 常見錯誤態樣8: 末寫明迥避對象

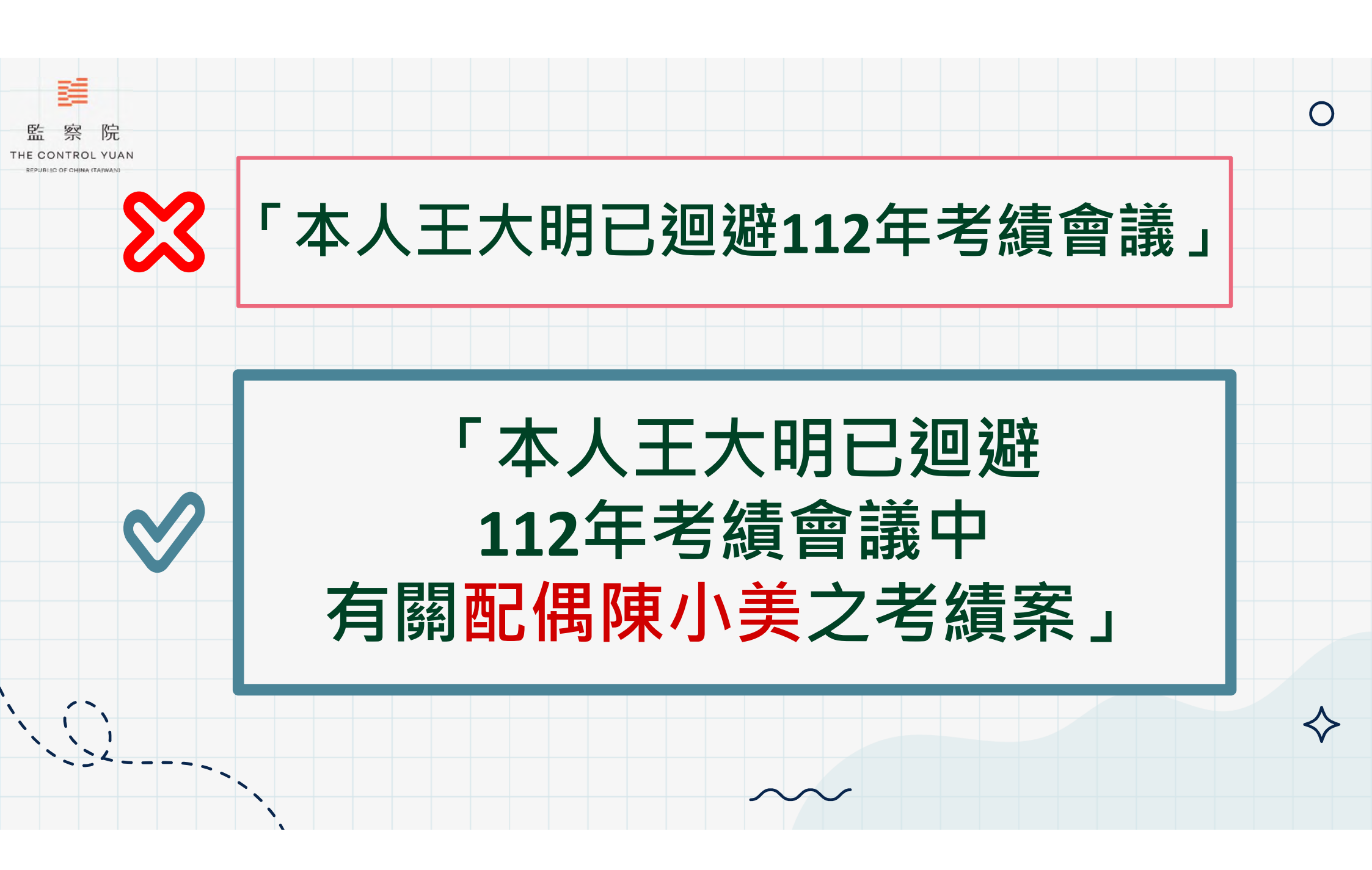

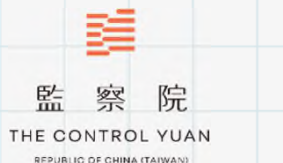

### 常見錯誤態樣9: 迴避對象並非關係人

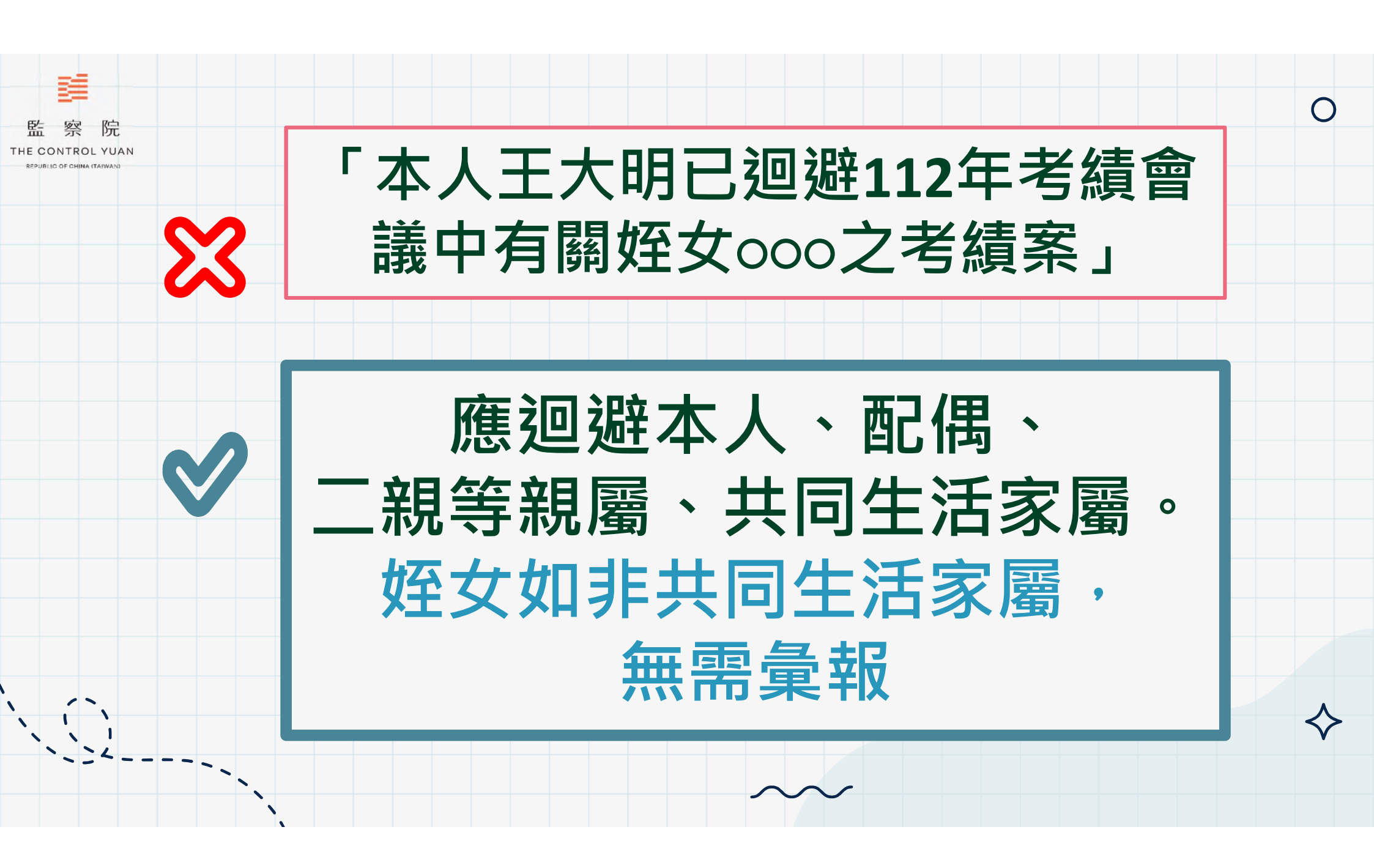

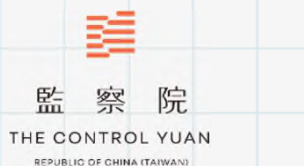

## 常見錯誤態樣10: 利益類型錯誤

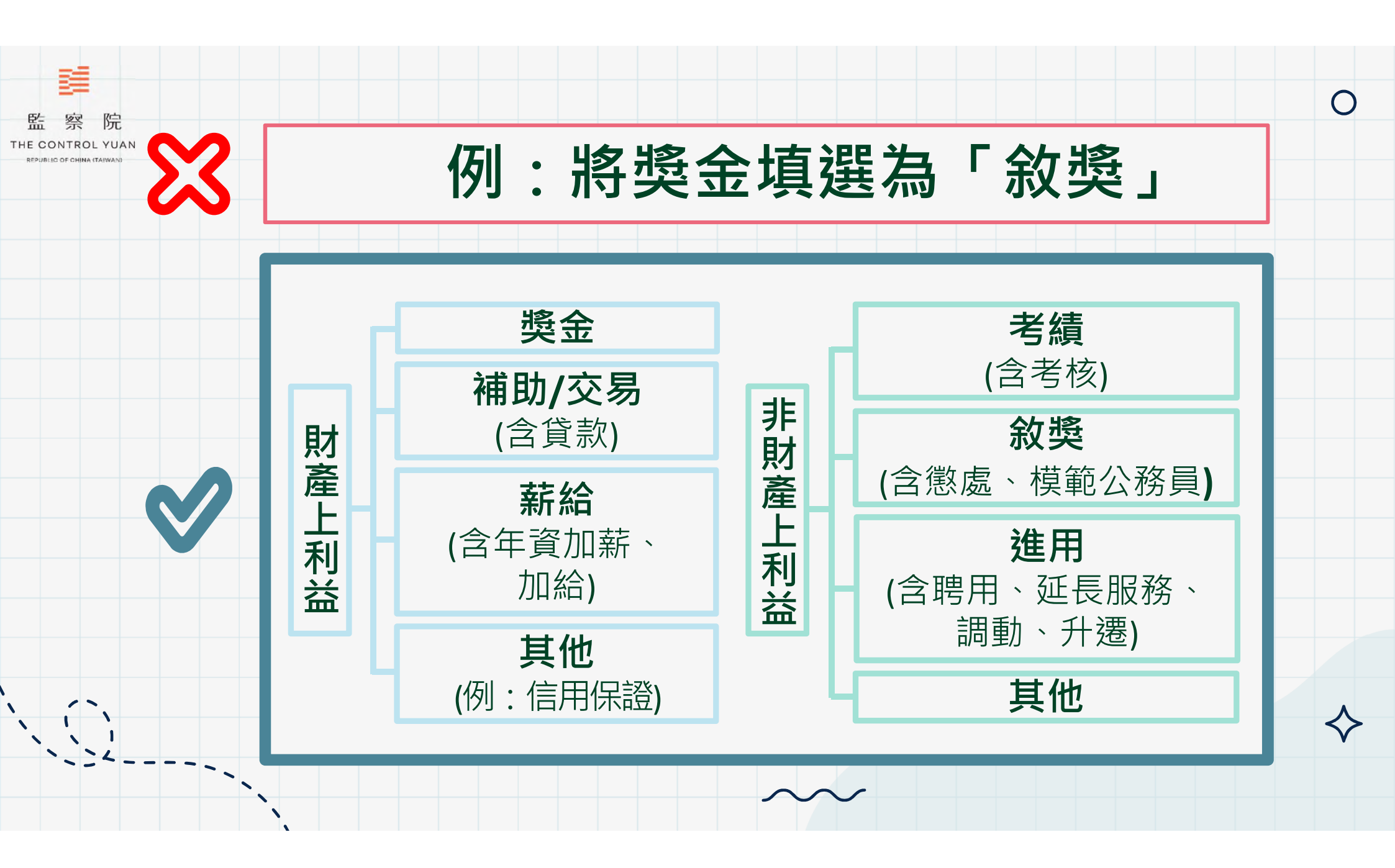

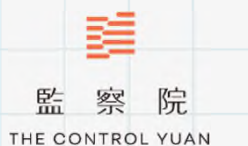

EPUBLIC OF CHINA (TAIWAN)

常見錯誤態樣11: 公職人員書面通知日期 填寫錯誤

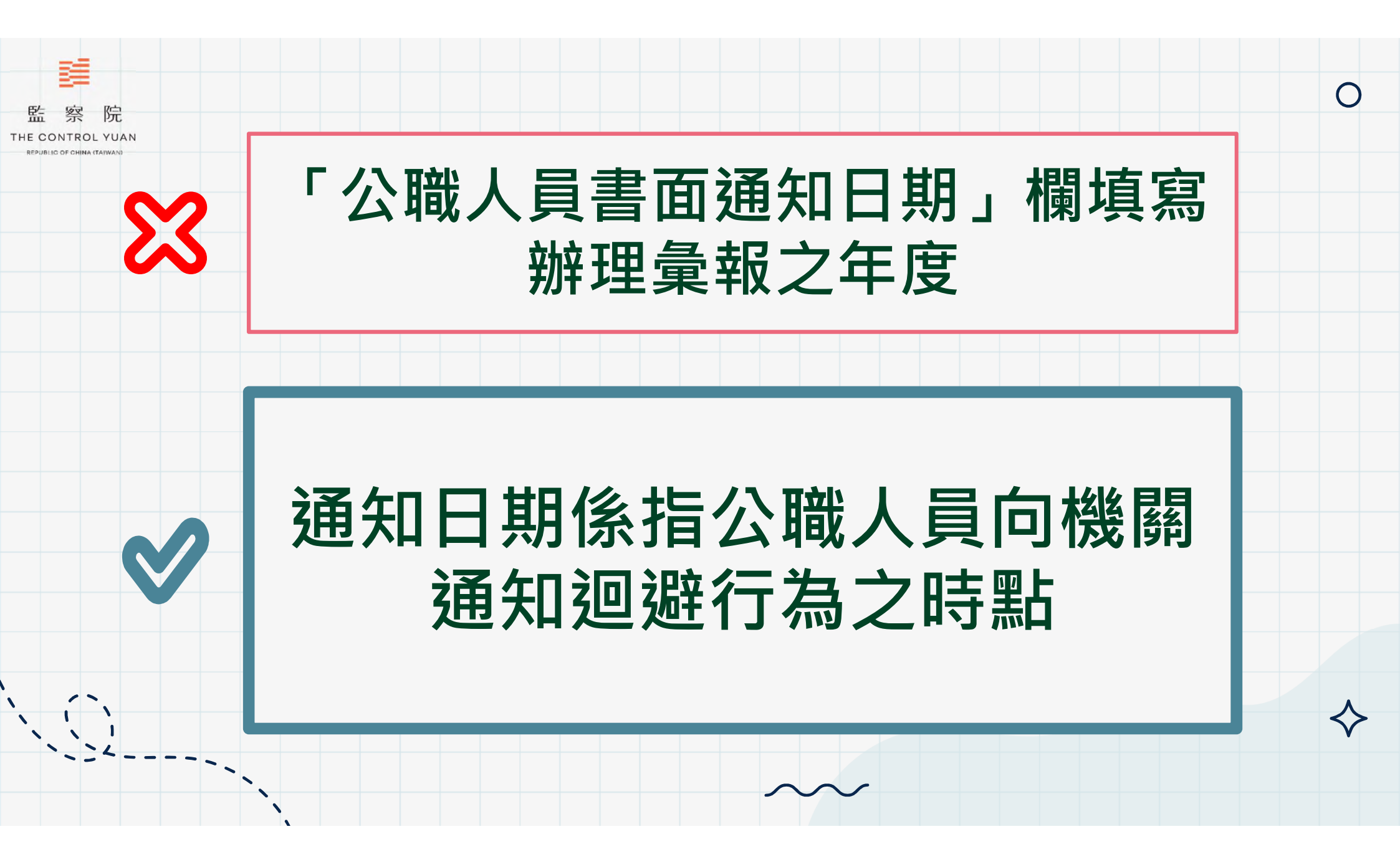